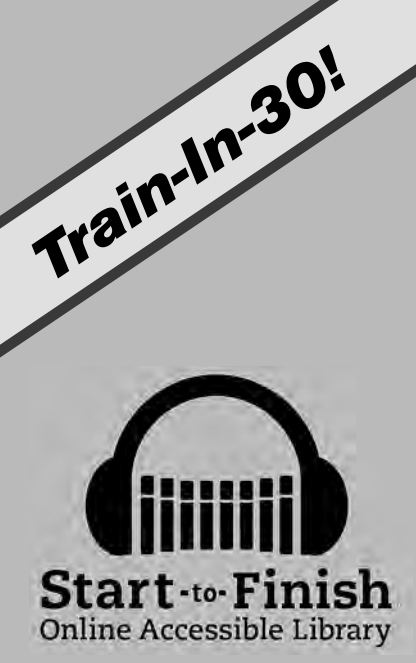

# Get, Read and Manage Your Library!

# What's Inside

Validated Professional Development Start-to-Finish Online Accessible Library Train-in-30 Tutorial Skill Assessment Classroom Implementation Tool Professional Development Tracker

# Validated Professional Development

Successful training and implementation hinges on one's ability to understand "what and who" the technology is for, and then how to use it.

#### **Building Awareness and Conceptual Understanding**

- Summarize corresponding initiatives and provide the rationale behind your organization's desire for participants to learn to use the tool.
- Require that participants view the Start-to-Finish® Online Accessible Library Product Demo prior to any training. **www.donjohnston.com/product\_demo**
- Preview the Start-to-Finish Online Accessible Library Classroom Implementation Tool on page 16. This will help participants identify student needs, set goals and think about logistical matters.

#### **Skill Acquisition**

- Make sure you have Internet access prior to any training. Participants must be able to go back and practice following their new learning.
- Stick to the tutorial by teaching just what is here—providing too much information at once is ineffective and unproductive.

#### **Skill Application**

- Set clear expectations and timelines related to putting new knowledge into practice. (examples: sharing with peers, using with students)
- Provide tangible implementation tools that not only promote thought and planning, but also require "answers" or results—homework!
- Set aside time to share successes and failures. Everyone will benefit from shared knowledge and group brainstorming
- Recognize leaders and those being successful—use them to push the training out to the next level of participants.

© Copyright Don Johnston Incorporated

800.999.4660

www.donjohnston.com

Tech Support: www.donjohnston.com/support

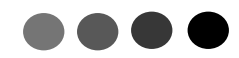

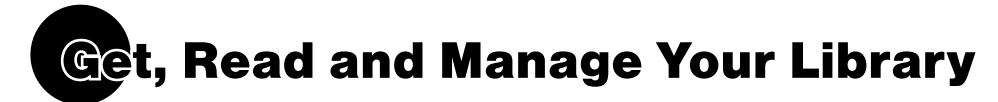

**Start-to-Finish Online Accessible Library**, an online library of engaging, high-interest titles with professional narration, is an excellent tool for providing accessible materials to Learners. You can gather, store and assign/share materials with your Learners.

Take the Start-to-Finish Online Accessible Library Skill Assessment on page 15.

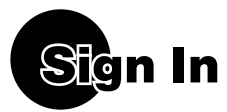

- 1. Go to www.starttofinishbooks.com
- 2. Log in as a Staff Member with your user name and password. You will default to the *Home* screen.

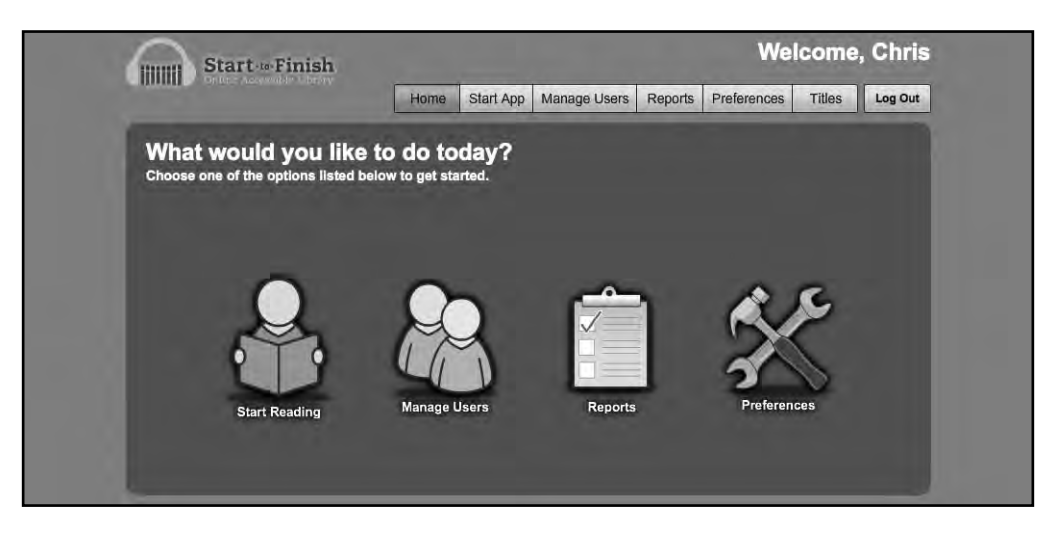

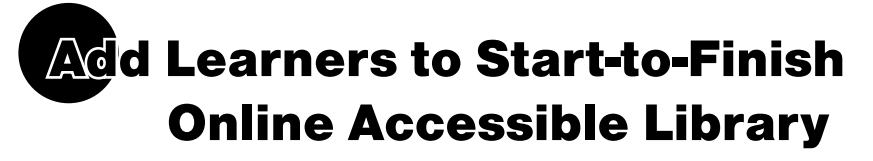

or

To obtain a user name and password, Learner information must be entered into Start-to-Finish Online Accessible Library. Teachers, as well as Administrators, can add Learners to Start-to-Finish Online Accessible Library. Here is a fast way to add a Learner.

1. Click Manage Users

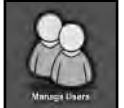

(from the Home screen). You go to Manage My Learners.

This is where you manage Learners in your classroom.

Note: If you are signed in as the District or Site Administrator, then click on Manage My Learners to go to Manage My Learners. This is because, as the District or Site Administrator, you are able to manage all-district or all-site learners as well as your own classroom learners. Manage My Learners is the portion that allows you to manage just your classroom learners.

- 2. To add a new Learner, click Add / Remove Learners.
- **3.** From the drop down menu, select the School Site you are working in. Then click **Submit**.

You may see a list of Learners that have already been added to the District-wide or Site-wide roster. Or, if no Learners have been added yet, the list will be blank.

In either case, you may add a new Learner at this time. Let's do that now.

#### **ADD a New Learner**

- 1. In the lower left corner, locate and click Add New Learner.
- A dialog box opens where you can add the Learner information. Where there is a red asterisk, this is required information. The username must be unique.
   To keep it easy for the paper and you can use 122456

To keep it easy, for the password, you can use 123456. Passwords are at least 6 characters.

Establish a naming convention for User Names so that they are unique and meaningful. For example, the User Name could be the Learner's first and middle initials followed by the last name. In this case, Jerome Washington Jackson would be jwjackson. Another idea is to use sequential numbers at the end of the last name. For example, Pat Wilson could be pwilson01, pwilson02 and so on. The maximum number of characters for a User Name is 14.

- 3. Take a few moments to enter the Learner information (this information can be changed later).
- 4. When the information is entered, click Add New Learner. If there is an error, you get an opportunity to correct the information.
- Now that you have added Learners, click [Submit]. The Learner is added to the Site or District roster.

When you add a New Learner, it is added to the District roster as well as the Your Learners list. As a Staff Member, you may remove a Learner from the Your Learner list. However, a Staff Member cannot delete a Learner for the District roster. Only District Administrators can delete Learners from the District roster.

. . . . . . .

If you wish to leave this area without actually adding a Learner to the District, click Close

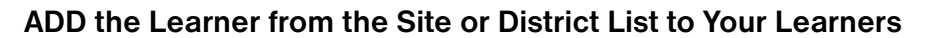

As you can see, the Learner you just added is in the Site or District list. You may select this Learner, and any others, and add them to Your Learners.

1. Click to select a Learner.

Tip: You may use Shift+Click to select Learners that are next to each other. Or, use Command/Control+Click to select multiple learners that are not next to each other.

- 2. When they are selected, click Add >> . The Learner name(s) moves to Your Learners list.
- 3. To finish, click Submit ).

🖳 Tech Tip:\_\_\_\_\_\_ Remove Learners from Your Learners the same way. Select the Learner in the Your Learners list and click **Remove**. The Learner is removed for the Your Learners list but remains on the District or Site list.

Note: To comply with the Family Educational Rights and Privacy Act (FERPA), do not add a Learner to Your Learners list if you do not have a legitimate educational interest.

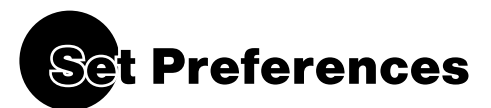

The Preferences screen allows you to choose options for Auditory Supports, Highlighting Color selection, Scanning Speed and Background Interface Color.

1. Left-click **Preferences** in the top right corner of your screen or screen) to access the different Start-to-Finish options.

(from the Home

|            |       |           |                | 1          | Home         | Start App | Manage User | rs Reports | Preferences | Titles   | Log Out    |        |
|------------|-------|-----------|----------------|------------|--------------|-----------|-------------|------------|-------------|----------|------------|--------|
| Ĺ          | earne | rs        | Scanning       |            | Sound        |           | Cok         | or.        | Conte       | ent      | Reading Pu | pose   |
| First Name | MI    | Last Name | Speed<br>OFF • | Quiz Audio | Button Audio | Read      | Highlight   | Interface  | Quiz<br>2   | Advanced | Setting:   | ;<br>• |
| Tony       |       | Stark     | OFF *          |            |              | N         |             |            |             |          | Listening  |        |
| Martin     |       | Riggs     | OFF -          |            |              |           | _           |            |             |          | Listening  | 1      |
| Clark      | W     | Grizwald  | OFF +          |            |              |           |             |            | M           |          | Listening  |        |
|            |       |           |                |            |              |           |             |            |             |          |            |        |
|            |       |           |                |            |              |           |             |            |             |          |            |        |

Any changes made in the Preferences screen are saved automatically.

The Titles screen allows you to choose options for the individual Start-to-Finish book titles.

1. Left-click Titles in the top right corner of your screen to access the Start-to-Finish book titles options.

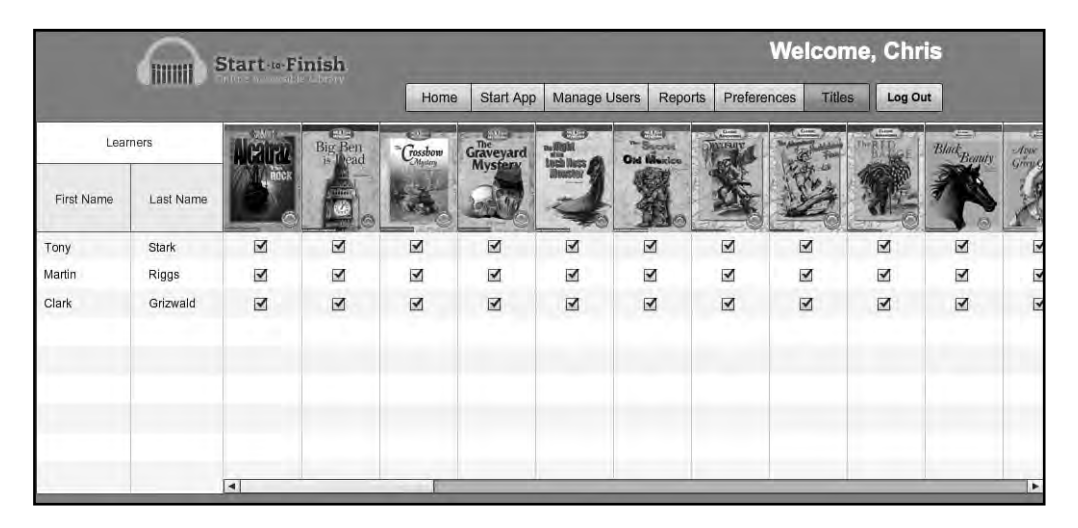

2. Scroll through the titles using the scrollbar at the bottom of the Titles screen.

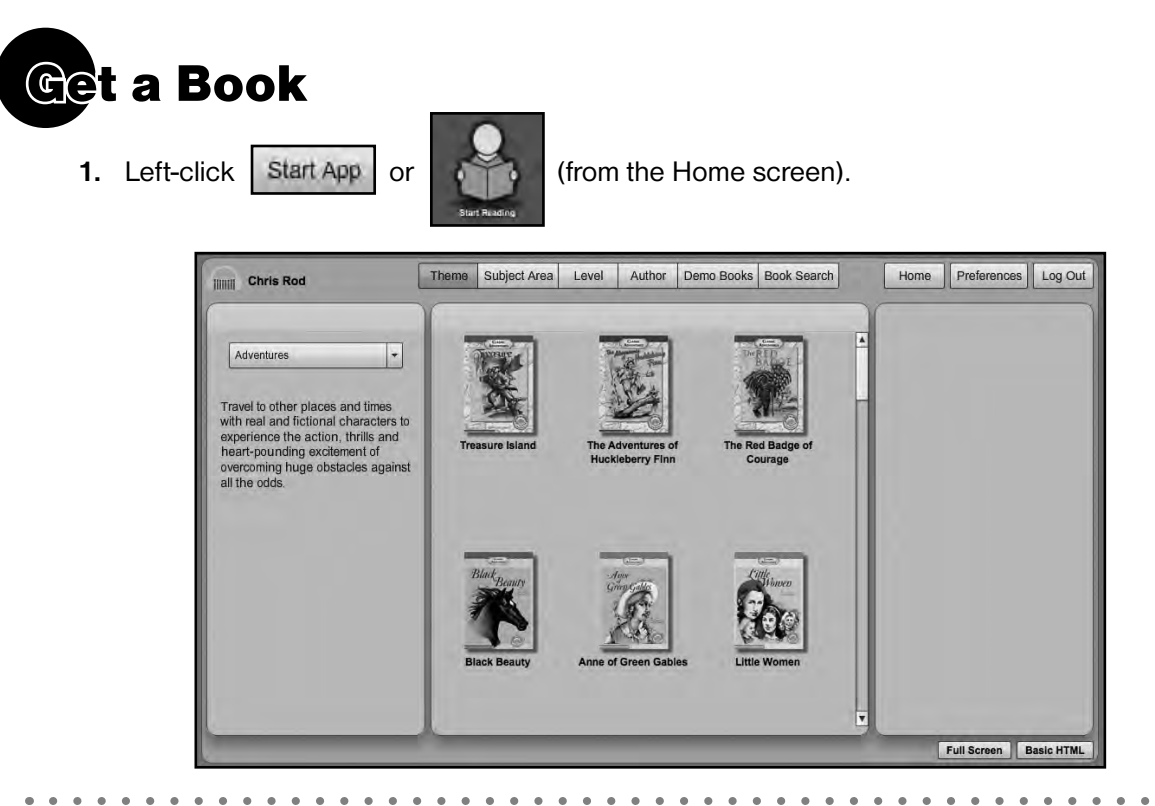

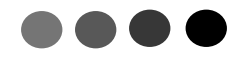

2. Select **Mysteries** from the *Theme* drop-down menu in the left column. The default selection is *Adventures*.

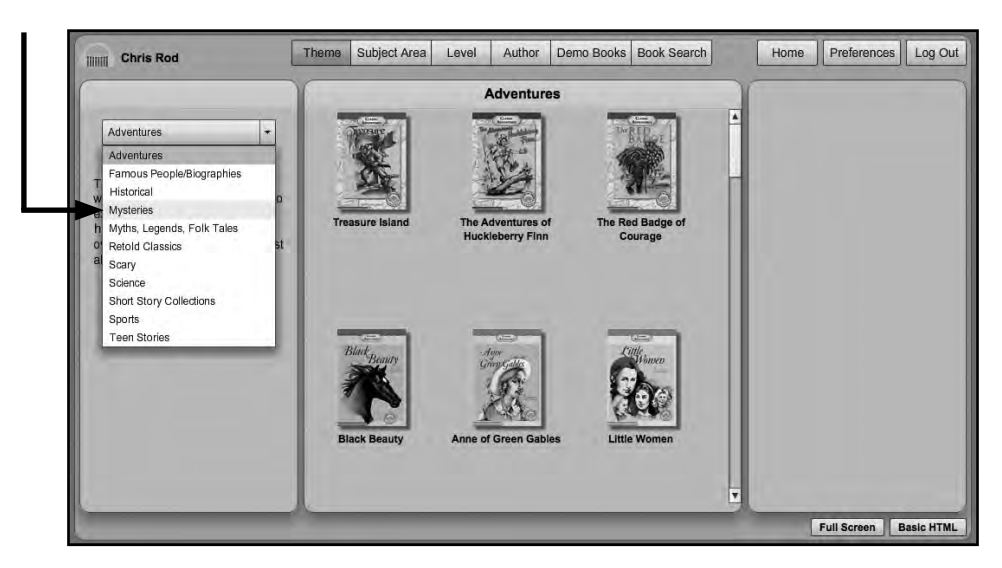

All Mysteries titles will display in the center column.

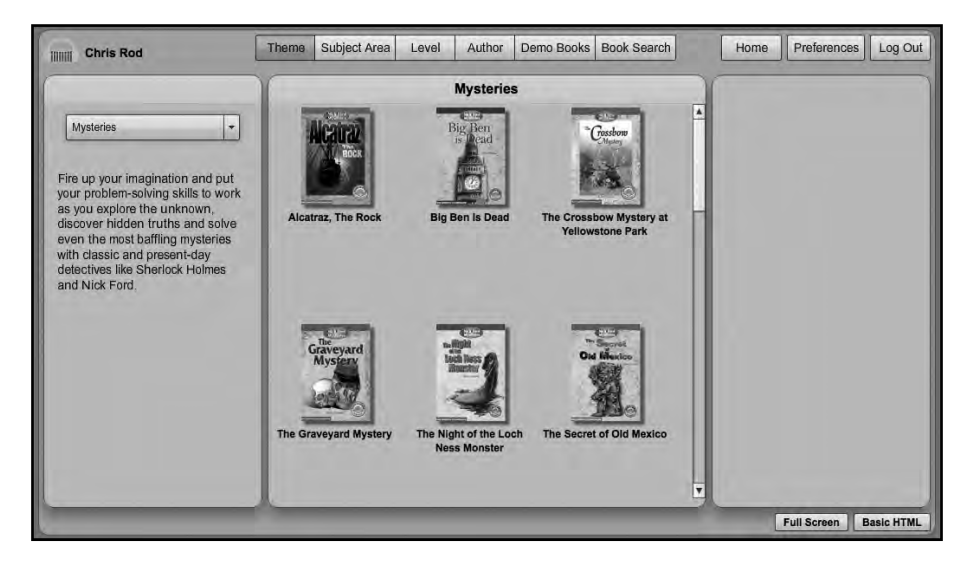

# **Read a Book**

1. Left-click The Graveyard Mystery book icon in the Mysteries center column.

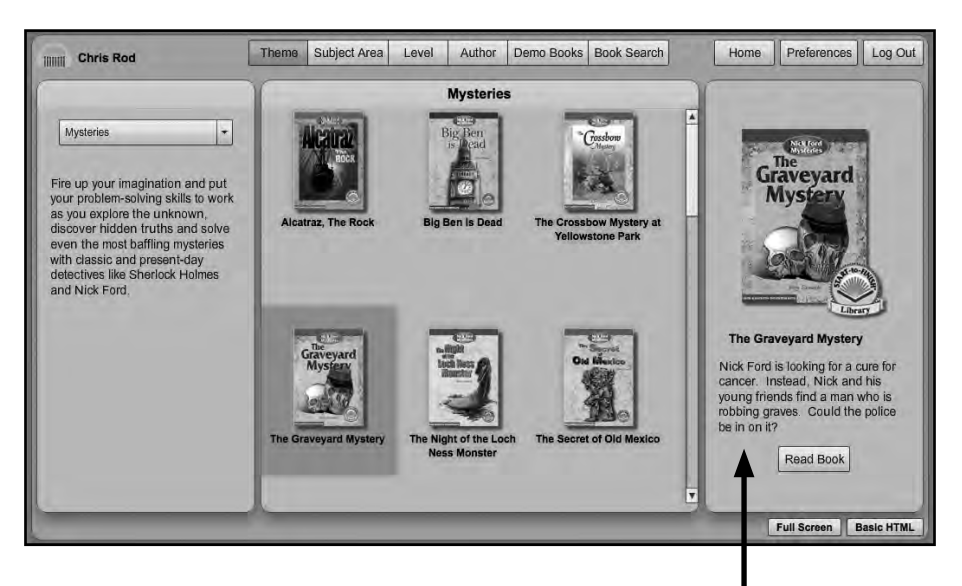

The Graveyard Mystery book icon and book summary display in the right column.

2. Left-click Read Book in the Book Summary right column.

The Graveyard Mystery book title page will display.

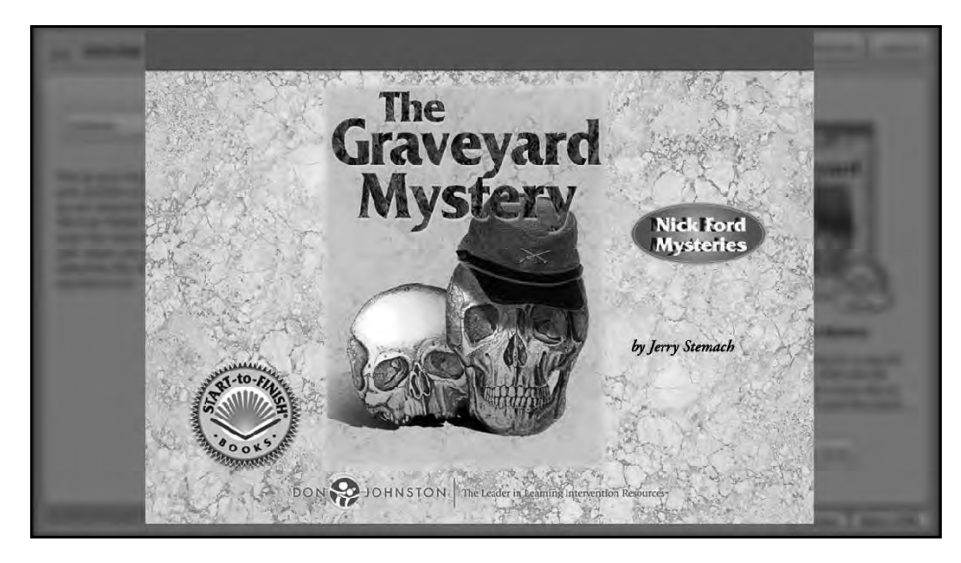

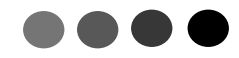

The Graveyard Mystery table of contents page will display.

| 200 - 4000051 - 4.8, 198060               | Echapter 1<br>The Gravevard                                                                                                    |
|-------------------------------------------|----------------------------------------------------------------------------------------------------|
| Librory L                                 | Chapter 2<br>After Midnight                                                                                                    |
| The Graveyard<br>Mystery<br><sup>by</sup> | Jack and Fang         31           Chapter 7         37           Death in 1962         37           Chapter 8         43           Inside the Cave         43           Chapter 9         A Cop and a Clue           Chapter 10         50 |
| Jerry Stemach                             | The Reason for Digging         56           Chapter 11         Lights, Camera, Action         62           Chapter 12         Out of the Sky         68           Chapter 13         The Farmer in the Red Hat         74                   |
| Credits                                   | Guit                                                                                                    |

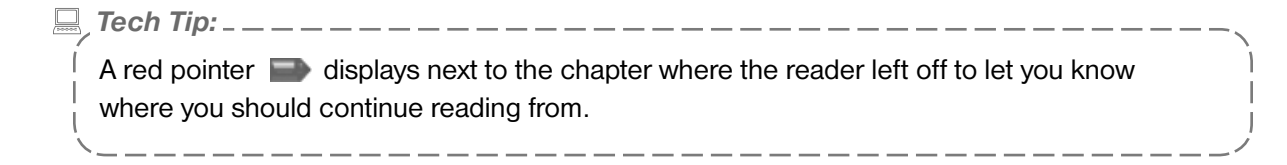

3. Left-click Chapter 1: The Graveyard.

The Chapter 1: The Graveyard chapter page image will display.

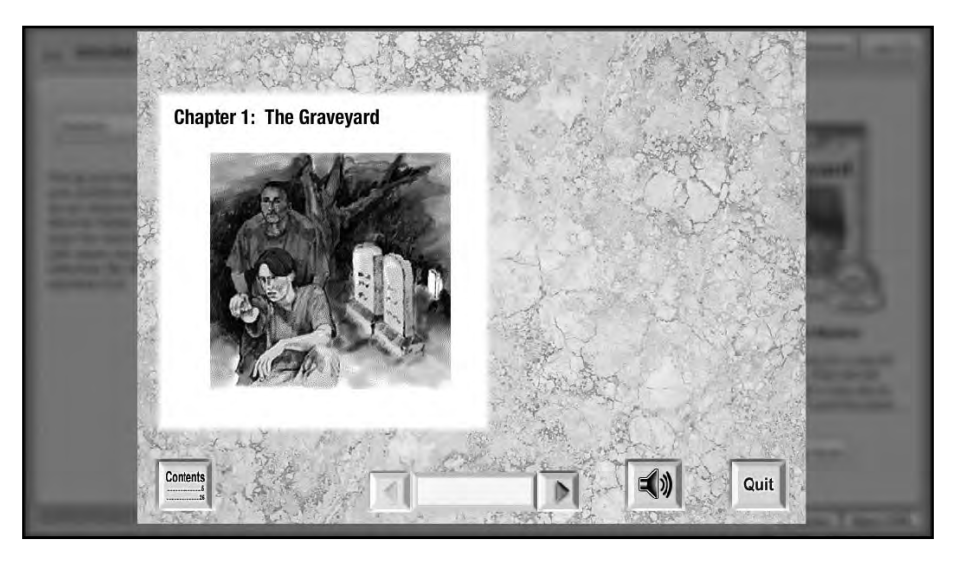

4. Left-click

x 🔍 🕽 t

to hear Chapter 1: The Graveyard read aloud.

5. Left-click

to turn the page.

6. Left-click

to hear Page 1 read aloud.

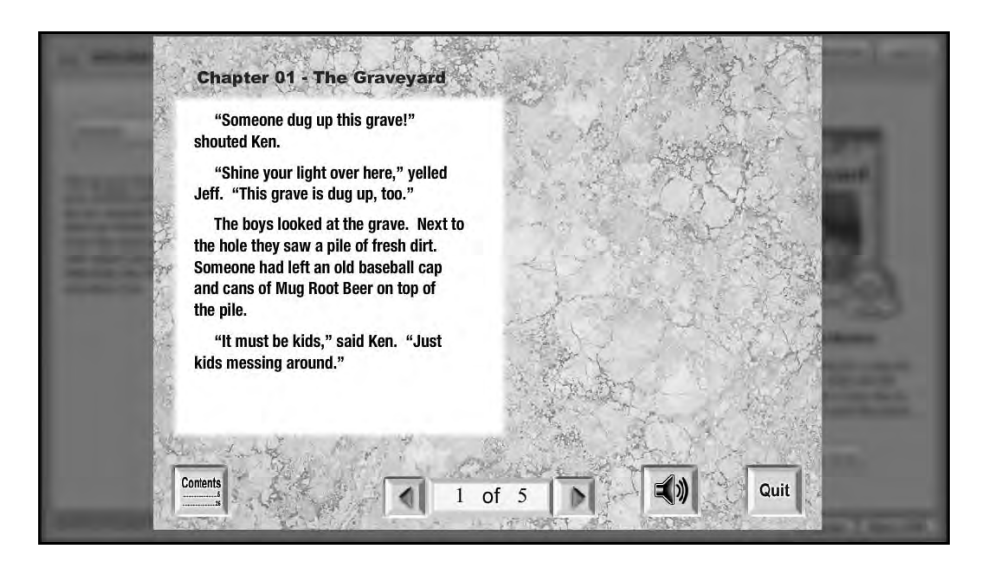

Tech Tip: \_\_\_\_\_
You may left-click for go back to a previous page. You may also click the
Contents button to go back to the Table of Contents and navigate to another chapter.

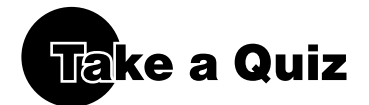

- 1. Read Pages 1 through 5.
- 2. Left-click

once more to come to an end-of-chapter quiz.

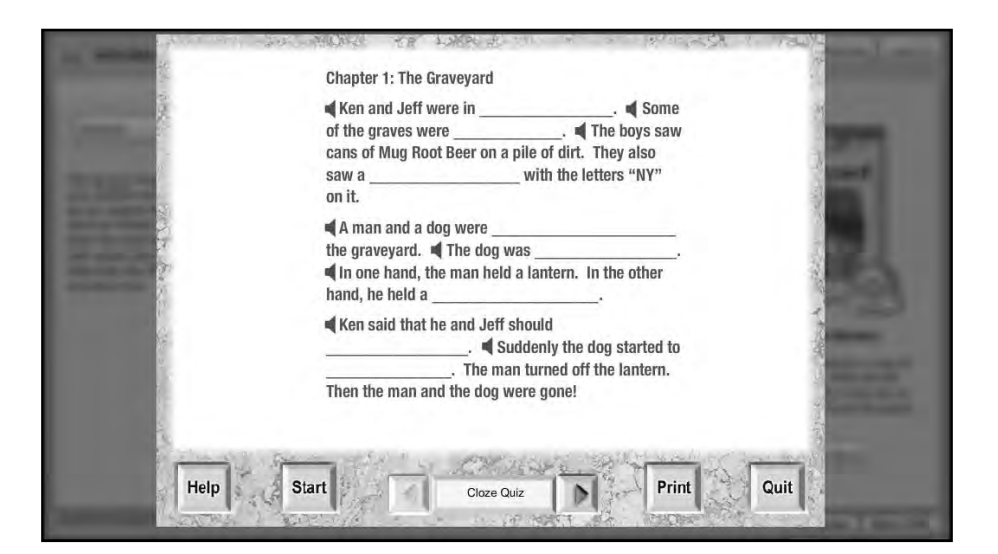

Tech Tip: \_

You may print out the quiz before taking it by left-clicking the **Print** button. You may also left-click the Help button for help or the **Quit** button if you would like to quit.

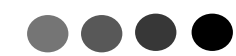

**3.** Hover the cursor over the **Help** button and you will hear it read aloud. Hover the cursor over the **Start** button and you will hear it read aloud.

Hover the cursor over

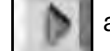

and you will hear it read aloud.

Hover the cursor over the **Print** button and you will hear it read aloud. Hover the cursor over the **Quit** button and you will hear it read aloud.

4. Left-click the Start button to begin taking the quiz.

Left-click each space in the sentence to select the word or phrase that you think is the best answer. (Left-click again to see a different answer. There are five possible answers for each sentence.)

|        | Chapter 1: The Graveyard<br>◀ Ken and Jeff were in a tree ◀ Some                                                                                           |      |
|--------|----------------------------------------------------------------------------------------------------|------|
| 223423 | of the graves were <u>too small</u> , <b>4</b> The boys saw<br>cans of Mug Root Beer on a pile of dirt. They also<br>saw a with the letters "NY"<br>on it. | 4    |
|        | ▲ A man and a dog were                                                                                                    |      |
|        | Ken said that he and Jeff should<br>                                                                                                    | -    |
|        | Then the man and the dog were gone!                                                                                                    | 2552 |
| Help   | Done Cloze Quiz Print Quit                                                                                                    |      |

5. Left-click the **Done** button to stop taking the quiz. You will see the correct answers in black and the incorrect answers in red.

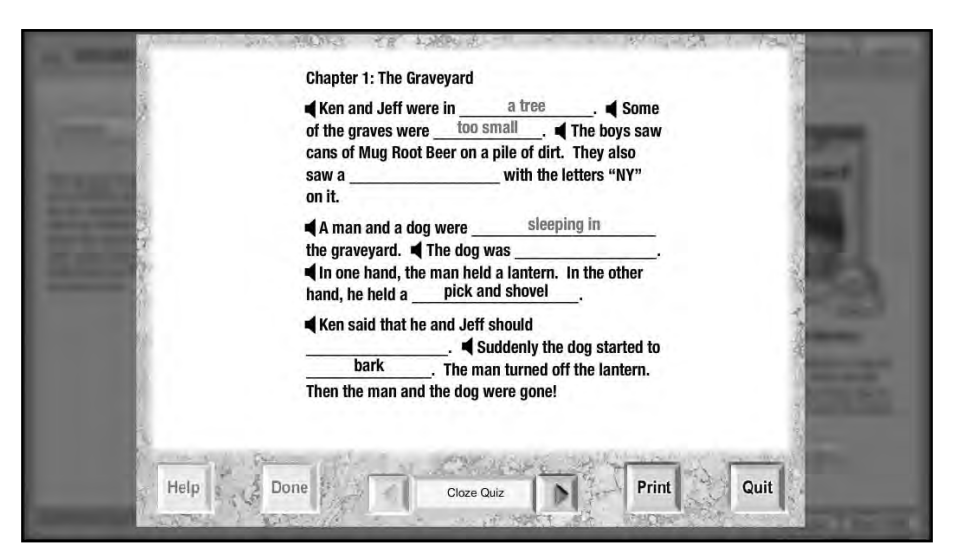

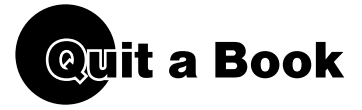

1. Left-click the Quit button. Three exit options will display.

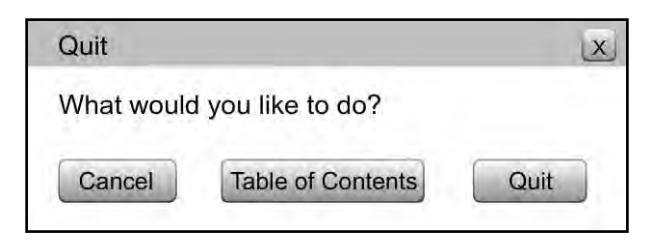

Cancel - Go back to the story page

**Table of Contents** – Exit this page and go back to the Table of Contents **Quit** – Quit this story and go back to the library

2. Left-click Quit to close out of *The Graveyard Mystery*.

After quitting out of the book, you will be returned to where you began, the *Mysteries* section with *The Graveyard Mystery* book summary displayed.

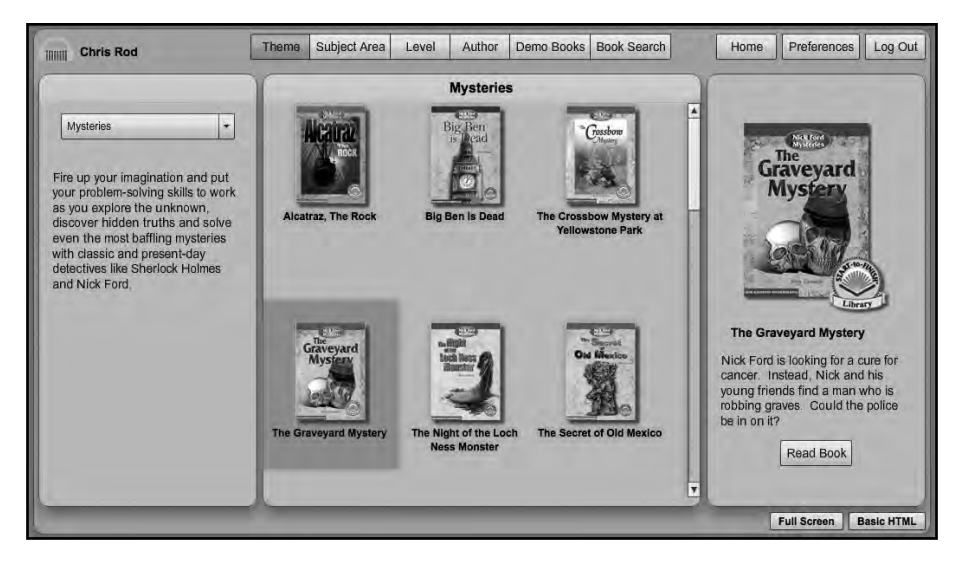

Congratulations! You read the first chapter of *The Graveyard Mystery* in the Start-to-Finish Online Accessible Library!

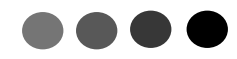

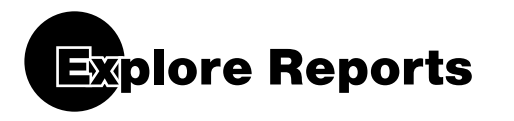

Reading Data is tracked for Learners. You can see the words Learners have clicked on, compreshension quiz data and the amount of time they spent reading.

- 1. Left-click on Home to return to the Home screen.
- 2. To see the data, left-click on Reports

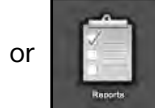

(from the Home screen).

|            | Start | Finish             | Hon                 | ne Start App   | Manage Users Rep   | oorts Preferences         | Titles Log O            |
|------------|-------|--------------------|---------------------|----------------|--------------------|---------------------------|-------------------------|
| ch:        |       | Group<br>All Learn | ers : All Titles    | es             |                    | Start Date:<br>2012-04-10 | End Date:<br>2012-05-10 |
| First Name | M.I.  | Last Name          | Time Spent 15:28:53 | Cloze Quiz 81% | Questions Quiz 69% | Word Meaning Quiz 66%     | Words Clicked           |
| Steven     | Q     | Anders             | 1:05:12             | 100%           | 75%                | 75%                       | 16                      |
| Johnny     | L     | English            | 1:45:36             | 75%            | 37.5%              | 62.5%                     | 22                      |
| Meghan     |       | James              | 2:01:02             | 100%           | 100%               | 100%                      | 14                      |
| Jennifer   |       | Jereau             | 1:55:13             | 100%           | 50%                | 62.5%                     | 3                       |
| Ethan      | в     | Longoria           | 1:35:22             | 50%            | 75%                | 37.5%                     | 13                      |
| Aaron      |       | Miller             | 1:36:55             | 75%            | 100%               | _                         | 12                      |
| Sarah      | A     | Роре               | 1:42:06             | 100%           | 75%                | 75%                       | 8                       |
| Sarah      | S     | Smith              | 1:49:16             | 50%            | 37.5%              | 50%                       | 10                      |
| Emily      | -     | Smith              | 1:58:11             | 75%            |                    |                           | 5                       |

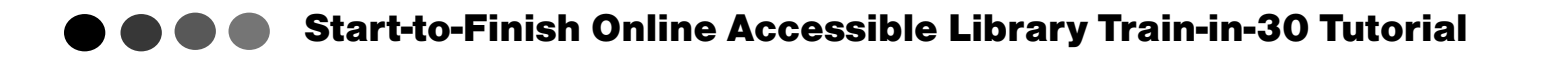

Start App Manage Users Reports Preferences Titles Log Out Start--Finish Home HHHH Start Date 2012-04-10 End Date: 2012-05-10 All Learners All Titles 10 4 First Name M.L. Last Name Time Spent 15:28:53 Cloze Quiz 81% Questions ( Steven Q Anders 1:05:12 100% 75% Johnny 1:45:36 75% 37.5% L English Meghan James 2:01:02 100% 100 1:55:13 100% 50% Jennifer Jereau Ethan в Longoria 1:35:22 50% 75% 1:36:55 Print Title Start Time Time Spent Miller 75% 100% Aaron The Graveyard Mystery 2012-04-25 8:19:47 00:53:25 Treasure Island 2012-05-10 9:47:35 00:43:30 Sarah Pope 1.42.06 100% 75% A Sarah s Smith 1:49:16 50% 37.5% 1:58:11 75% Emily Smith

Take a moment to explore the available Reports.

| ch:        |      | Group<br>All Learn | ners 🗧 All Titles   | _               | Sta                   | nt Date End D<br>012-04-10 2013 | ate:<br>2-05-10    |       |
|------------|------|--------------------|---------------------|-----------------|-----------------------|---------------------------------|--------------------|-------|
| First Name | M.L. | Last Name          | Time Spent 15:28:53 |                 | Cloze Quiz            | 2 81%                           | _                  |       |
| Steven     | Q    | Anders             | 1:05:12             |                 | 100%                  | 1                               |                    |       |
| Johnny     | L    | English            | 1:45:36             |                 | 75%                   |                                 |                    |       |
| Meghan     |      | James              | 2:01:02             |                 | 100%                  |                                 |                    |       |
| Jennifer   |      | Jereau             | 1:55:13             |                 | 100%                  |                                 |                    |       |
| Ethan      | В    | Longoria           | 1:35:22             |                 | 50%                   |                                 |                    |       |
|            |      |                    |                     |                 | 75%<br>Print          |                                 |                    |       |
|            |      |                    |                     | Title           | Chapter               | Date                            | Score              |       |
|            |      |                    | 1400-0              | 100.55          | The Graveyard Mystery | 01                              | 2012-04-25 9:13:12 | 62.5% |
| Aaron      |      | Miller             | 1:36:55             | Treasure Island | 03                    | 2012-05-10 10:31:05             | 87.5%              |       |
|            |      |                    |                     | Treasure Island | 02                    | 2012-05-07 3:14:22              | 87.5%              |       |
|            |      |                    |                     | Treasure Island | 01                    | 2012-04-10 2:25:53              | 62.5%              |       |
| Sarah      | A    | Pope               | 1:42:06             |                 | 100%                  |                                 |                    |       |
|            | 0    | Smith              | 1:49:16             |                 | 50%                   |                                 |                    |       |

| Se | arch:              | Group Titles<br>All Learners 2 All Titles                                             | Start Date:<br>2012-04- | End (                 | Date:<br>2-05-10 |
|----|--------------------|---------------------------------------------------------------------------------------|-------------------------|-----------------------|------------------|
| 1% | Questions Quiz 69% | Word Meaning Quiz 66%                                                                 |                         |                       |                  |
|    | 75%                | 75%                                                                                   |                         |                       |                  |
| -  | 37.5%              | 62.5%<br>Print                                                                        |                         |                       |                  |
|    |                    | Title                                                                                 | Chapter                 | Date                  | Score            |
|    |                    | The Legend of Sleepy Hollow and Rip Van Winkle: Short Stories by Washington<br>Irving | 01                      | 2012-04-23<br>3:34:26 | 50%              |
|    |                    | The Legend of Sleepy Hollow and Rip Van Winkle: Short Stories by Washington           | 02                      | 2012-04-23            | 75%              |
|    |                    | The Legend of Sleepy Hollow and Rip Van Winkle: Short Stories by Washington<br>Irving | 03                      | 2012-04-26<br>1:10:36 | 50%              |
|    |                    | The Legend of Sleepy Hollow and Rip Van Winkle: Short Stories by Washington<br>Irving | 04                      | 2012-05-02<br>4:02:14 | 87.5%            |
|    |                    | The Legend of Sleepy Hollow and Rip Van Winkle: Short Stories by Washington<br>Irving | 05                      | 2012-05-10<br>3:27:54 | 50%              |
|    | 100%               | 100%                                                                                  |                         |                       |                  |
|    | 50%                | 62.5%                                                                                 |                         |                       |                  |
|    | 75%                | 37.5%                                                                                 |                         |                       |                  |
|    | 100%               |                                                                                       |                         |                       |                  |
|    | 75%                | 75%                                                                                   |                         |                       |                  |
|    | 37.5%              | 50%                                                                                   |                         |                       |                  |

| 51         | art Finish Home Start App Manage Users Reports Proferences Titles Log                 |
|------------|---------------------------------------------------------------------------------------|
| Search:    | Group Titles Start Date: End Date:<br>All Learners 2 All Titles 2012-04-10 2012-05-10 |
| I Quiz 66% | Words Clicked                                                                         |
| 75%        | 16                                                                                    |
| 62.5%      | 22                                                                                    |
| 100%       | 14                                                                                    |
| 62.5%      | 3                                                                                     |
| 37.5%      | 13                                                                                    |
|            | 12<br>Print                                                                           |
|            | barrel graveyard hawkins hispaniola livesey million missouri DEW                      |
|            | servant squire treasure yankees                                                       |
| 75%        | 8                                                                                     |
| 50%        | 10                                                                                    |
|            | 5                                                                                     |

. . . . . . . . . . . . . . . . .

To view reports in more detail, simply double-click on any report next to a learner's name. To close the report, simply double-click it again.

#### LOG OUT

When you are finished for the day with Start-to-Finish Online Accessible Library, be sure to log out.

**1.** Left-click Log Out . You are now logged out of the Start-to-Finish Online Accessible Library.

. . . . . .

#### Skill Assessment

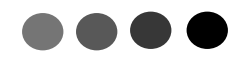

#### **Get, Read and Manage Your Library**

#### **Pre Assessment**

What student outcomes do you expect through the use of Start-to-Finish Online Accessible Library?

#### Do you know how to:

#### Get a Book

- Sign in
- Choose a book title from the Online Accessible Library

#### **Read a Book**

- Choose a chapter from the Table of Contents
- Read a page in a book
- Turn pages in a book
- Take a quiz

#### **Manage Library**

- Add a new Learner
- Add a new Learner to the Your Learners list
- Set Preferences
- Explore Reports
- Log out

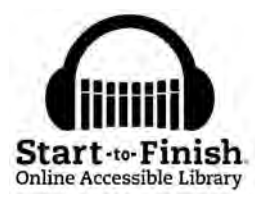

. . . . . . .

#### **Post Assessment**

Which teachers and/or students can benefit from this and what can you teach them?

#### Do you know how to:

#### Get a Book

- Sign in
- Choose a book title from the Online Accessible Library

#### Read a Book

- Choose a chapter from the Table of Contents
- Read a page in a book
- Turn pages in a book
- Take a quiz

#### **Manage Library**

- Add a new Learner
- Add a new Learner to the Your Learners list
- Set Preferences
- Explore Reports
- Log out

# **Goal Setting Tips:**

18

- Set clear, concise, measurable reading and/or IEP goals for each student.
- Plan when and where students will have access to, and use Start-to-Finish Online Accessible Library (do students need this at home?). •
- Integrate your reading instruction with Start-to-Finish Online Accessible Library-show students the technology in a reading context. •
- Measure changes in attitude—yours and the students!

# Sample:

| Testing<br>accommodation<br>Get approval<br>to use for<br>standardized<br>testing                                            | For comprehension<br>assessments, student<br>will use Start-to-Finish<br>Online Accessible<br>Library as a reading<br>accommodation<br>as the teacher has<br>determined that this<br>method will accurately<br>assess student's skill<br>level and progress. | Student should have<br>Start-to-Finish guizzes<br>read to them with audio<br>support as it is part<br>of student's everyday<br>accommodations. |
|----------------------------------------------------------------------------------------------------|----------------------------------------------------------------------------------------------------|----------------------------------------------------------------------------------------------------|
| Start-to-Finish<br>Online Accessible<br>Library Access:<br>Classroom/Lab/<br>Media Center/<br>Resource Room                  | Media Center<br>and Mobile Reader                                                                                                    | Media Center<br>and Mobile Reader                                                                                                    |
| Classroom /<br>Subject / Period                                                                                              | Language Arts                                                                                                    | Language Arts                                                                                                    |
| Frequency and<br>Duration the<br>student needs to<br>use Start-to-Finish<br>Online Accessible<br>Library to achieve<br>goals | 30 minutes each day                                                                                                    | 30 minutes each<br>3 times a week                                                                                                    |
| I EP Goals, 504<br>Plans or Reading<br>Standards                                                                             | During the Fall<br>quarter, the student<br>will independently<br>read 5 short stories<br>using Start-to-Finish<br>Online Accessible<br>Library and create<br>a poster for each<br>that demonstrates<br>comprehension                                         | Student will read<br>3 Blue level books<br>using Start-to-Finish<br>Online Accessible<br>Library                                               |
| Learners Who<br>Need Access to<br>Start-to-Finish<br>Online Accessible<br>Library                                            | Example: Justin Martin                                                                                                    | Example: Madison Cruz                                                                                                    |

# Classroom Implementation Tool

© Copyright Don Johnston Incorporated

| Name:                                                                          | Initial C               | Goals:   |                                                                                                    |
|--------------------------------------------------------------------------------|-------------------------|----------|----------------------------------------------------------------------------------------------------|
| Outcomes of this Professional Learning: $\_$                                   |                         |          |                                                                                                    |
| Professional Development Activity                                              | Amount of Time<br>Spent | Date     | Outcome of Learning/<br>Notes from Learning                                                                                             |
| Awareness                                                                      |                         |          |                                                                                                    |
| Example: Participated in training                                              | 30 minutes              | 12/13/11 | I summarized information with my team.<br>We developed an action plan.                                                                  |
|                                                                                |                         |          |                                                                                                    |
|                                                                                |                         |          |                                                                                                    |
| Conceptual Understanding                                                       |                         |          |                                                                                                    |
| Example: Discussed with Sally Givings the supports this tool provides          | 30 minutes              | 01/06/12 | Sally responded with excitement and was motivated to learn more.                                                                        |
|                                                                                |                         |          |                                                                                                    |
|                                                                                |                         |          |                                                                                                    |
| Skill Acquisition                                                              |                         |          |                                                                                                    |
| Example: Checked the Help files and learned<br>how to use an outline template. | 60 minutes              | 02/03/12 | Discovered that this comprehension tool will support<br>my different leveled students.                                                  |
|                                                                                |                         |          |                                                                                                    |
|                                                                                |                         |          |                                                                                                    |
| Skill Application                                                              |                         |          |                                                                                                    |
| Example: Repeated training to 5 peers                                          | 60 minutes              | 02/27/12 | We worked through equipment challenges to get to the<br>supports this tool will provide students. Plans were created<br>for next steps. |
|                                                                                |                         |          |                                                                                                    |
|                                                                                |                         |          |                                                                                                    |

# **Professional Development Tracker**

**Total Professional Development Time:** 

© Copyright Don Johnston Incorporated

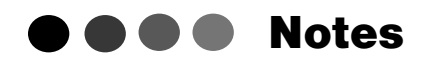

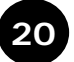

.

•

•

. . . .

.

. . . .

.

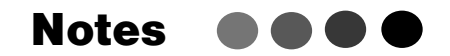

. . . .

•

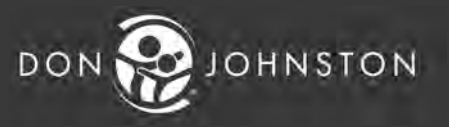

26799 W. Commerce Dr., Volo, IL 60073 800.999.4660 • www.donjohnston.com